## Applying for a FY 2023 911 Grant

## **Getting Started**

Step 1: Grants are available from the HSEMD website: https://homelandsecurity.iowa.gov/programs/911-program/ or directly here:

Step 2: From there, you can apply for a Public Education or training grant. (NOTE, you no longer need your @iowa.gov account—however, you must email supporting documentation to <u>911@iowa.gov</u>)

Step 3: Read the general grant guidance and application rules

Step 4: Fill out administrative data and declare which grants you are wishing to apply for at this time

Step 5: Click "Next" when complete

| Email *                                                         |  |  |
|-----------------------------------------------------------------|--|--|
| Your email                                                      |  |  |
|                                                                 |  |  |
| Applicant Name *<br>Full name of person filling out application |  |  |
| Your answer                                                     |  |  |
| Angliaget Dhong Number t                                        |  |  |
| Applicant Phone Number *                                        |  |  |
| Your answer                                                     |  |  |
|                                                                 |  |  |
| Local Service Board or entity submitting application *          |  |  |
| Choose -                                                        |  |  |
| Next Page 1 of 3 Clear form                                     |  |  |

## **Public Education/Training Grant Instructions**

Step 1: Read the rules specific to the Public Education/Training Grant

Step 2: Fill out data as requested. Read the description of each question

| Entity Name(s)                           |                                                                                                    |
|------------------------------------------|----------------------------------------------------------------------------------------------------|
| Name of entity ma                        | king application.                                                                                            |
| Your answer                              |                                                                                                    |
|                                          |                                                                                                    |
|                                          |                                                                                                    |
| Type of Projec                           | t *                                                                                                    |
| O Public Educ                            | ation                                                                                                    |
|                                          |                                                                                                    |
| 0                                        |                                                                                                    |
|                                          |                                                                                                    |
| Detailed Cours                           | se Description *                                                                                             |
| If uploading course<br>Otherwise provide | e description as part of your supporting documentation, please indicate so below.<br>the course description. |
|                                          |                                                                                                    |
| Your answer                              |                                                                                                    |
|                                          |                                                                                                    |
| Estimated Star                           | t Date *                                                                                                    |
| Date                                     |                                                                                                    |
| mm/dd/yyyy                               |                                                                                                    |
| ,,,,                                     |                                                                                                    |
|                                          |                                                                                                    |
|                                          | Date *                                                                                                    |
| Estimated End                            | Date                                                                                                    |
| Estimated End                            |                                                                                                    |

Step 3: Click Next to finalize and submit application.

## Submit the Grant Form

Step 1: Check "Agree" if you agree wih the disclaimer.

Step 2: Digitally sign the grant form if you are authorized to do so by your local service board

Step 3: Click the reminder to email all supporting documentation (quotes, agendas, detailed plans) to <u>911@iowa.gov</u>

Step 4: Click Submit

| Submission                                                                                                    |  |  |
|----------------------------------------------------------------------------------------------------|--|--|
| Checking this box certifies that I have read and understand the grant rules and certify that the information included in the application is correct to the best of my knowledge and in accordance with Iowa Code, Chapter 34A. * |  |  |
|                                                                                                    |  |  |
| Board Chair or Authorized Requester Digital Signature *<br>By entering your name, you are authorized to submit the grant application by your local Service Board.<br>Your answer                                                 |  |  |
|                                                                                                    |  |  |
| Reminder to send supporting documentation to <u>911@iowa.gov</u> *                                                                                                    |  |  |
| Back Submit Page 4 of 4                                                                                                    |  |  |

Step 4: You will receive a confirmation message in your browser window and email with detailed attachment showing that your application has been successfully submited and received

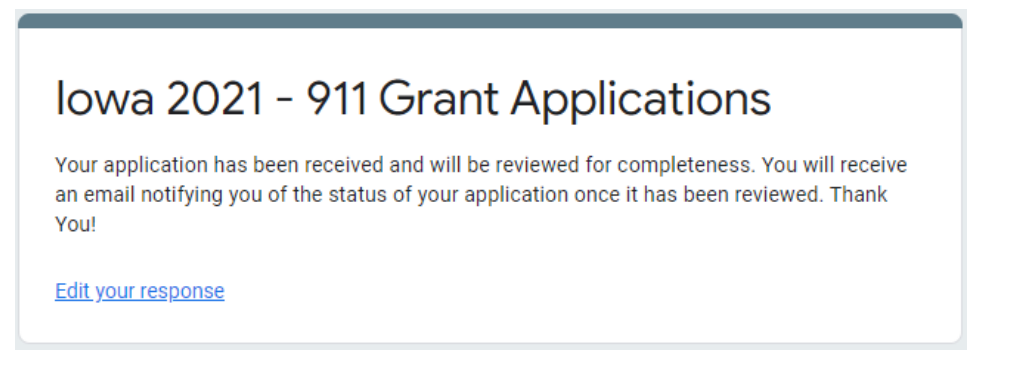

Step 5: Await notice of formal grant approval pending the next 911 Council Meeting or questions from the 911 Program office.